#### FICHE PROFESSEUR

#### Application « Spectre IR – Mirage »

## 1. Référentiels du programme : Terminale S

| Notions et contenus        | Compétences exigibles        | Repères associés pour l'enseignement          |
|----------------------------|------------------------------|-----------------------------------------------|
|                            |                              | supérieur                                     |
| Identification de liaisons | Exploiter un spectre IR pour | On attend de l'élève qu'il sache que la       |
| à l'aide du nombre         | déterminer des groupes       | spectroscopie IR permet d'identifier les      |
| d'onde correspondant ;     | caractéristiques à l'aide de | groupes caractéristiques.                     |
| détermination de           | tables de données ou de      | On n'attend pas de l'élève qu'il connaisse    |
| groupes caractéristiques.  | logiciels.                   | les valeurs des nombres d'onde associées      |
| Mise en évidence de la     | Associer un groupe           | aux différentes liaisons.                     |
| liaison hydrogène.         | caractéristique à une        | On n'attend pas de l'élève qu'il connaisse    |
|                            | fonction dans le cas des     | les noms des groupes caractéristiques mais    |
|                            | alcools, aldéhyde, cétone,   | qu'il associe groupe et famille de            |
|                            | acide carboxylique, ester,   | composés.                                     |
|                            | amine, amide.                | On attend de l'élève qu'il sache appliquer    |
|                            | Connaître les règles de      | les règles de nomenclature dans des cas       |
|                            | nomenclature de ces          | simples (espèce monofonctionnelle et          |
|                            | composés ainsi que celles    | entité de petite taille). Il peut être amené, |
|                            | des alcanes et des alcènes.  | pour des molécules plus complexes, à faire    |
|                            |                              | une corrélation entre le nom et le groupe     |
|                            |                              | caractéristique.                              |

L'application utilisée se nomme « Spectre IR - Mirage » et est disponible sous Android et iOS et fonctionne sur smartphones et tablettes :

Android : <u>https://play.google.com/store/apps/details?id=com.miragestudio.ir&hl=fr</u>

IOS : en cours...

#### 2. Compétences mobilisées pendant cette activité

| S'approprier [APP]                       | Extraire de l'information                         |  |
|------------------------------------------|---------------------------------------------------|--|
| Analyser [ANA]                           | Proposer une stratégie de résolution du spectre   |  |
| Communiquer [COM]                        | Présenter et expliquer sa stratégie de résolution |  |
|                                          | du spectre                                        |  |
| Être autonome, faire preuve d'initiative | Travailler en autonomie avec l'application et     |  |
| [AUT]                                    | demander une aide au professeur si necessaire     |  |

## 3. Principe général de l'application « Spectre IR – Mirage »

Le but de cette application est d'accompagner l'élève dans la résolution d'un spectre RMN, en lui donnant des indices spécifiques de chaque étape de résolution. L'application propose deux niveaux indices pour la résolution et une solution complète.

Note : Afin de travailler en amont sur les fonctions organiques, vous pouvez proposer aux élèves une activité (une évaluation diagnostique par exemple) en utilisant une autre application « Mirage : Les groupes fonctionnels » dont la fiche pédagogique est disponible ici : <u>http://mirage.ticedu.fr/?p=2398</u> (pour Android et iOS)

D'un point de vue pratique, il suffit de pointer votre appareil mobile vers les spectres (disponibles ci-après) pour faire fonctionner l'application.

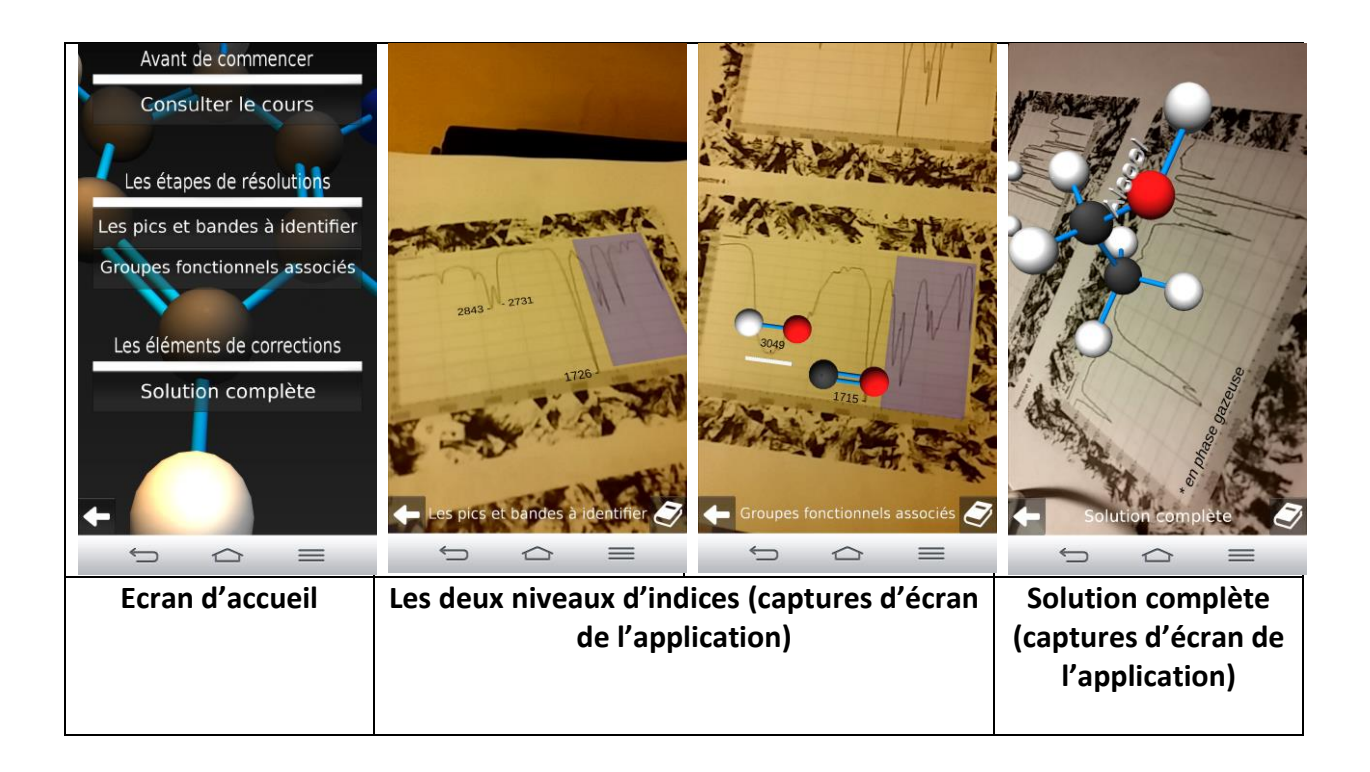

**Note pour la solution compète :** *Les atomes contribuant à la fonction organique sont mis en avant grâce à une animation.* 

### 4. Mise en place de l'application Mirage par le professeur

L'application « Spectre RMN – Mirage » est disponible pour smartphones et tablettes Android et iOS. En fonction du matériel disponible dans l'établissement, le professeur utilisera les tablettes du lycée, ou alors les smartphones des élèves.

Voici quelques idées d'intégration de cette application au cours de Terminale S :

| Activité de   | L'application peut être utilisée pendant les séances de travaux pratiques               |  |  |
|---------------|-----------------------------------------------------------------------------------------|--|--|
| découverte    | pour introduire la notion de spectre IR en toute autonomie à l'aide du                  |  |  |
| collaborative | résumé de cours inclus.                                                                 |  |  |
|               | <ul> <li>Contexte : Séance ½ groupe de TP en Terminale S</li> </ul>                     |  |  |
|               | • Elève par groupe de 2 à 4 autour d'une tablette ou un smartphone.                     |  |  |
|               | Le professeur propose aux élèves de lire le résumé de cours, sous                       |  |  |
|               | forme textuelle ou vidéo.                                                               |  |  |
|               | Le professeur distribue l'ensemble des spectres à chaque groupe                         |  |  |
|               | d'élèves.                                                                               |  |  |
|               | Chaque groupe doit réaliser un support (diaporama, prezi, powtoon,                      |  |  |
|               | carte mentale,au choix) pour presenter les étapes de resolution de                      |  |  |
|               | <ul> <li>Los álàvos utilisant l'application nour validar chaqua átana da</li> </ul>     |  |  |
|               | • Les eleves utilisent l'application pour valuer chaque étape de                        |  |  |
|               | hesoin                                                                                  |  |  |
|               | <ul> <li>30 minutes avant la fin du TP, chaque groupe vient présenter à la</li> </ul>   |  |  |
|               | classe sa méthode de résolution nour le spectre étudié. Au même                         |  |  |
|               | moment, les autres élèves élaborent une trace écrite contenant les                      |  |  |
|               | principales étapes de résolution des spectres étudiés par leurs                         |  |  |
|               | camarades.                                                                              |  |  |
|               | • A la maison, les élèves rédigent les étapes de résolutions des                        |  |  |
|               | spectres qu'ils n'ont pas faits en TP, en s'aidant de l'application et de               |  |  |
|               | leurs prises de notes.                                                                  |  |  |
|               | L'ensemble des diaporamas créés par les élèves sont en fin de                           |  |  |
|               | séquence, diffusés à l'ensemble des élèves via un ENT, site web,                        |  |  |
|               | etc avant l'évaluation sommative.                                                       |  |  |
|               |                                                                                         |  |  |
| Remédiation   | Cette application s'exécute sur la majorité des smartphones et tablettes du             |  |  |
|               | marché, on peut donc envisager cette application comme une ressource de                 |  |  |
|               | remédiation auprès de l'élève en classe ou à la maison, après une évaluation            |  |  |
|               | formative.                                                                              |  |  |
| Auto          | Cette application peut s'intégrer comme étant une auto évaluation afin de               |  |  |
| evaluation    | determiner l'acquisition des competences exigibles. Cette auto evaluation               |  |  |
|               | peur s'enectuer fors à une classe en classe entière ou en demi-classe. Le               |  |  |
| Pódagogia     | professeur<br>Cotto application pout ôtro utilisée par le professeur pour illustrer une |  |  |
| invorcóo      | cerce application peut etre utilisee par le professeur pour mustrer une                 |  |  |
| inversee      |                                                                                         |  |  |

# 5. Les spectres à imprimer

Spectre 1 :

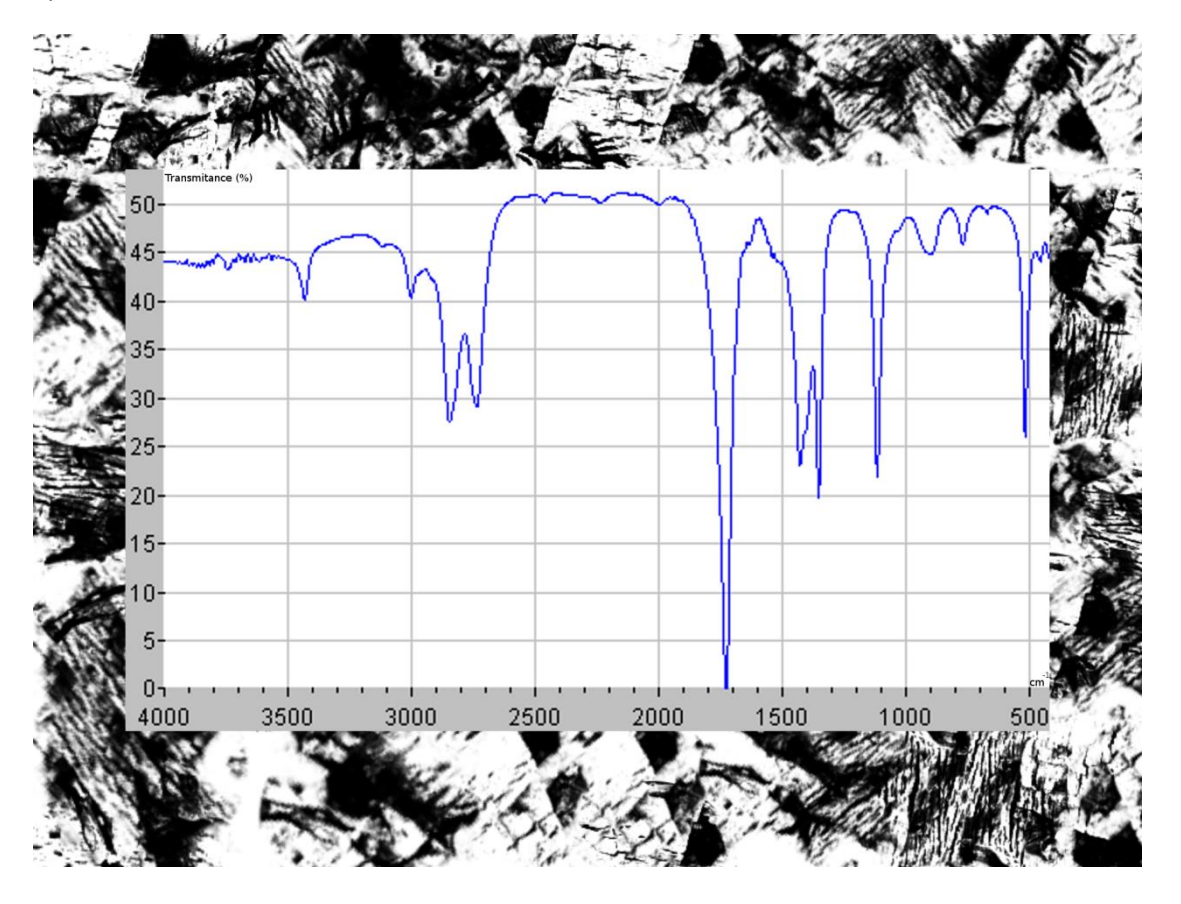

| Indiquez votre démarche de résolution : |  |
|-----------------------------------------|--|
|                                         |  |
|                                         |  |
|                                         |  |
|                                         |  |
|                                         |  |
|                                         |  |
|                                         |  |
|                                         |  |
|                                         |  |
|                                         |  |
|                                         |  |
|                                         |  |
|                                         |  |
|                                         |  |
|                                         |  |
|                                         |  |
|                                         |  |
|                                         |  |
|                                         |  |
|                                         |  |
|                                         |  |
|                                         |  |
|                                         |  |

Spectre 2 :

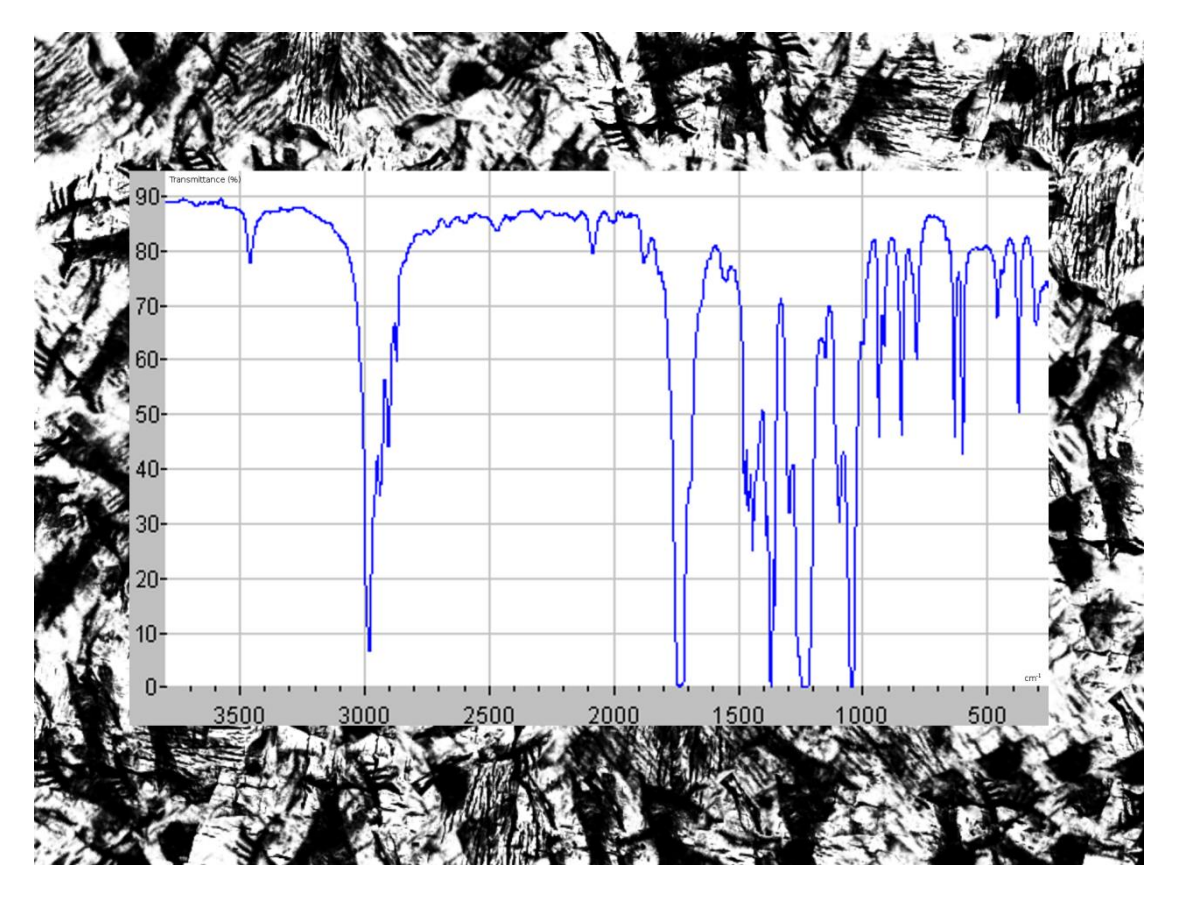

Indiquez votre démarche de résolution :

Spectre 3 :

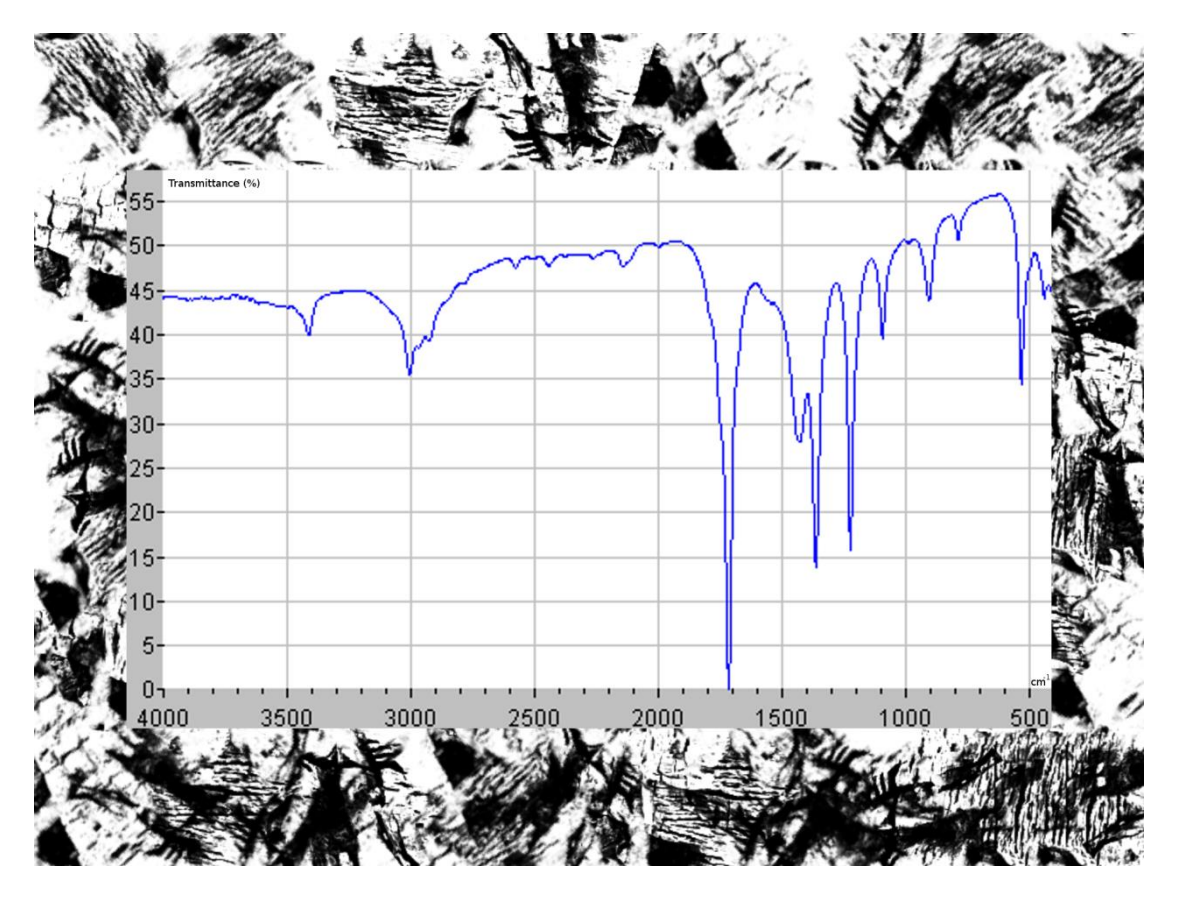

Indiquez votre démarche de résolution :

Spectre 4 :

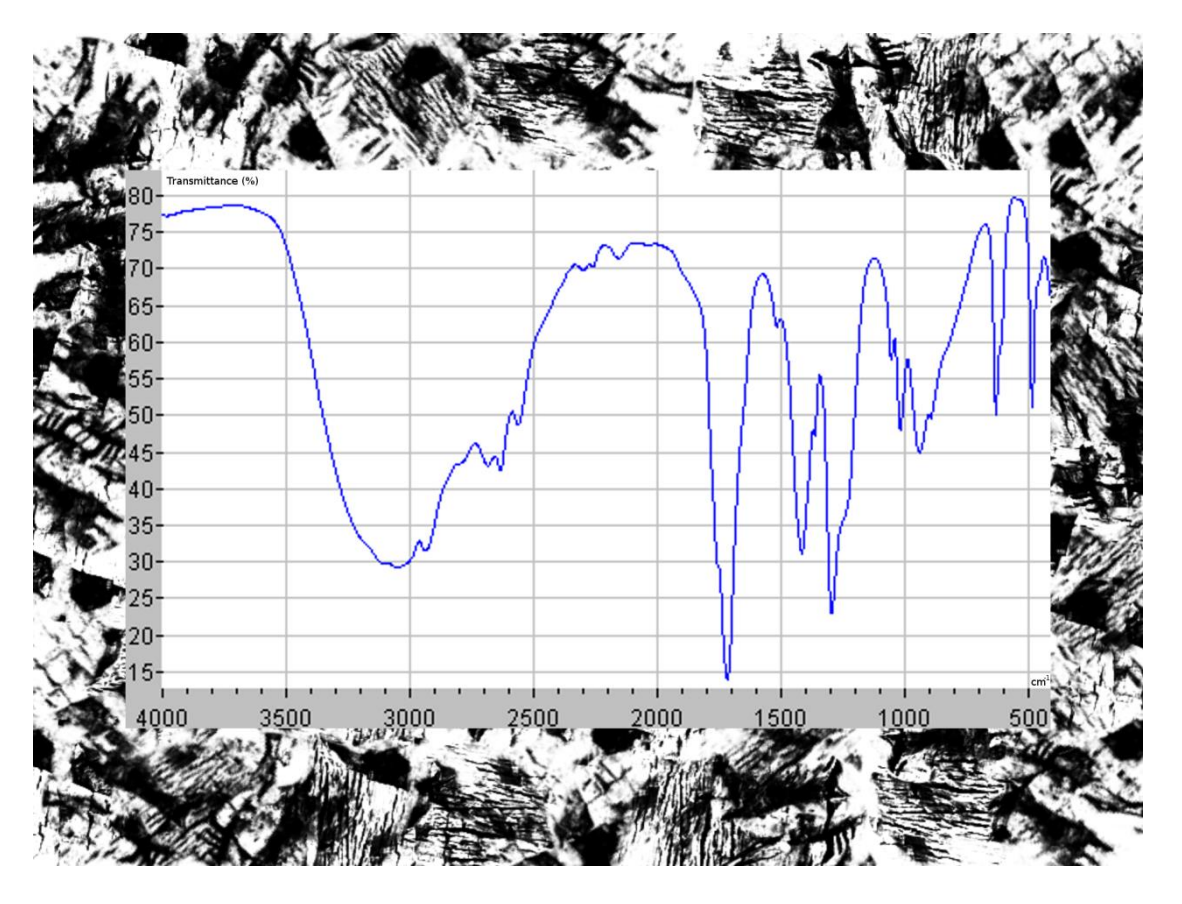

| Indiquez votre démarche de résolution : |  |  |
|-----------------------------------------|--|--|
|                                         |  |  |
|                                         |  |  |
|                                         |  |  |
|                                         |  |  |
|                                         |  |  |
|                                         |  |  |
|                                         |  |  |
|                                         |  |  |
|                                         |  |  |
|                                         |  |  |
|                                         |  |  |
|                                         |  |  |
|                                         |  |  |
|                                         |  |  |
|                                         |  |  |
|                                         |  |  |
|                                         |  |  |
|                                         |  |  |
|                                         |  |  |
|                                         |  |  |
|                                         |  |  |
|                                         |  |  |
|                                         |  |  |
|                                         |  |  |

Spectre 5 :

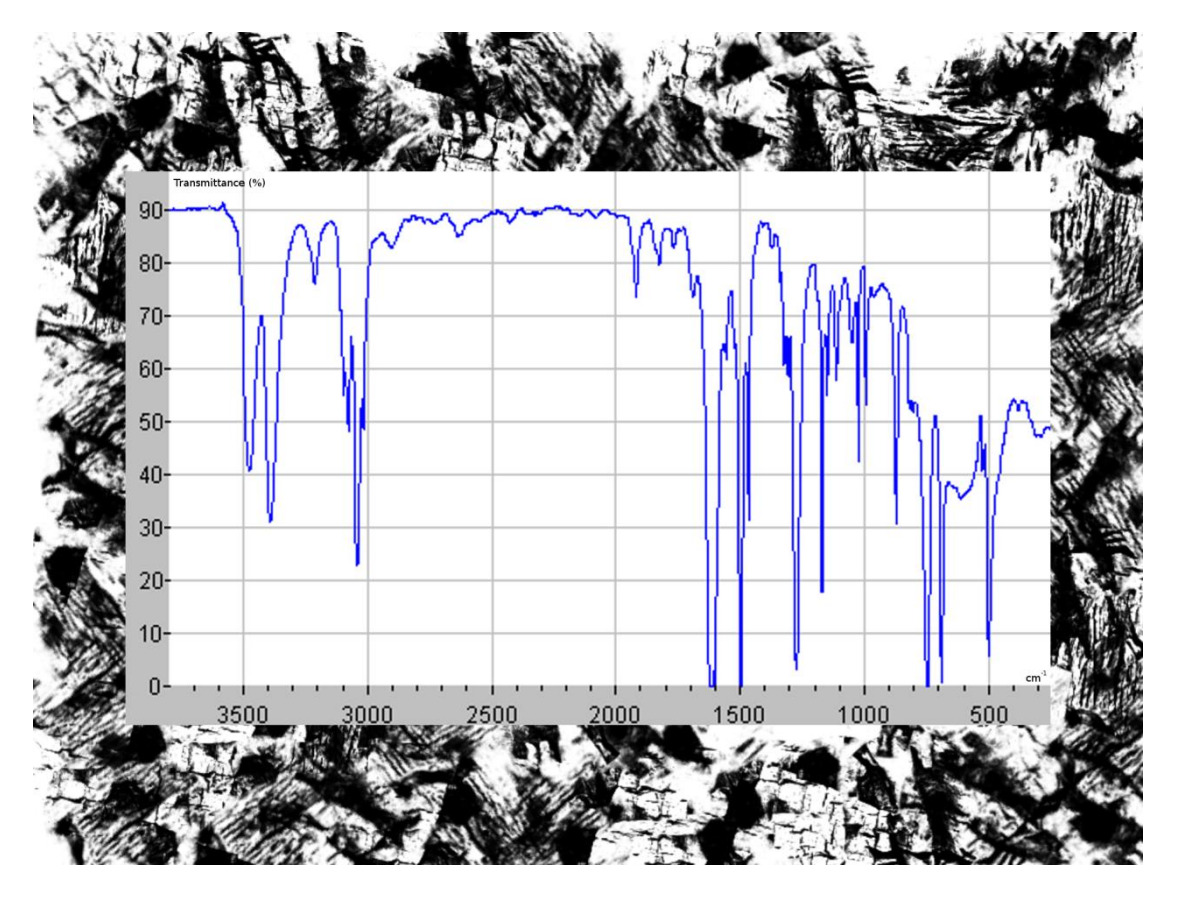

Indiquez votre démarche de résolution :

# Spectre 6 :

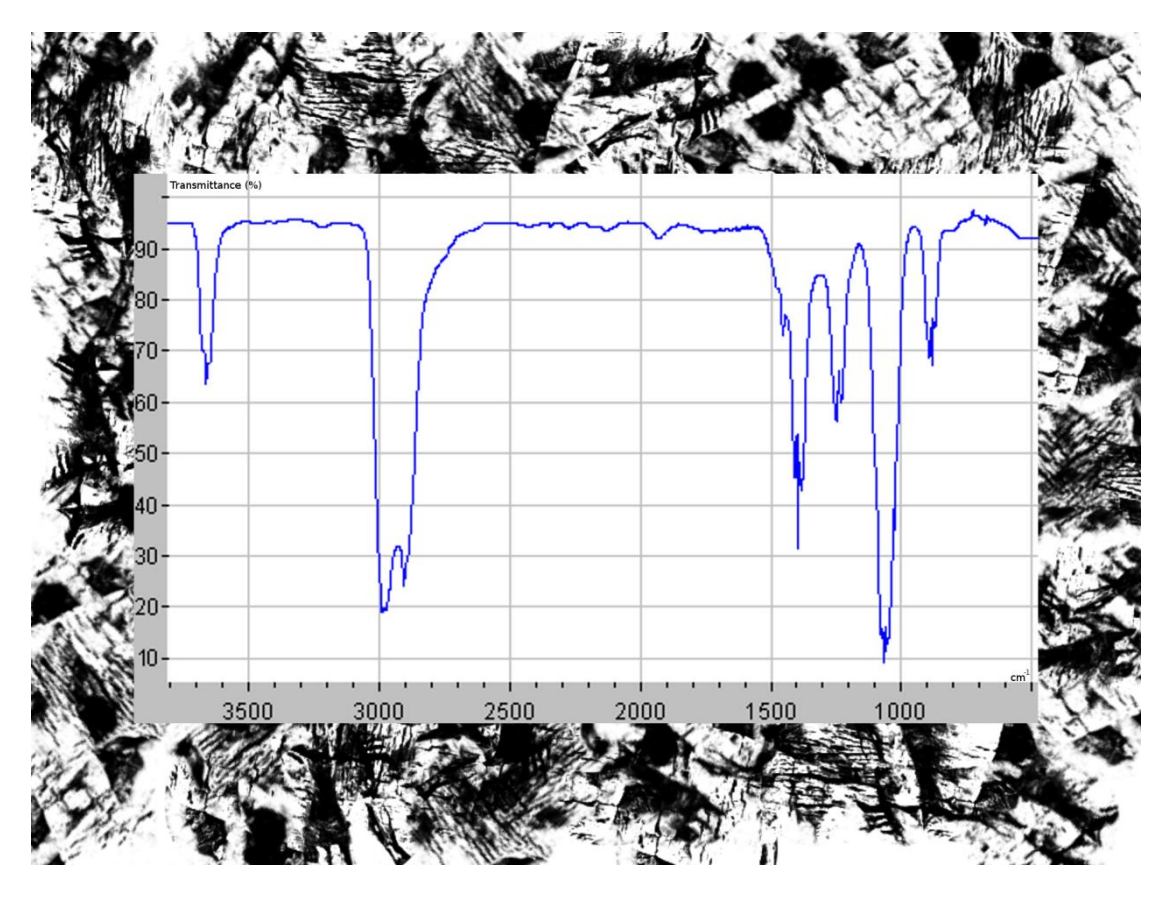

| Indiquez votre démarche de résolution : |  |  |
|-----------------------------------------|--|--|
|                                         |  |  |
|                                         |  |  |
|                                         |  |  |
|                                         |  |  |
|                                         |  |  |
|                                         |  |  |
|                                         |  |  |
|                                         |  |  |
|                                         |  |  |
|                                         |  |  |
|                                         |  |  |
|                                         |  |  |
|                                         |  |  |
|                                         |  |  |
|                                         |  |  |
|                                         |  |  |
|                                         |  |  |
|                                         |  |  |
|                                         |  |  |
|                                         |  |  |
|                                         |  |  |
|                                         |  |  |
|                                         |  |  |
|                                         |  |  |
|                                         |  |  |
|                                         |  |  |
|                                         |  |  |
|                                         |  |  |

# Spectre 7 :

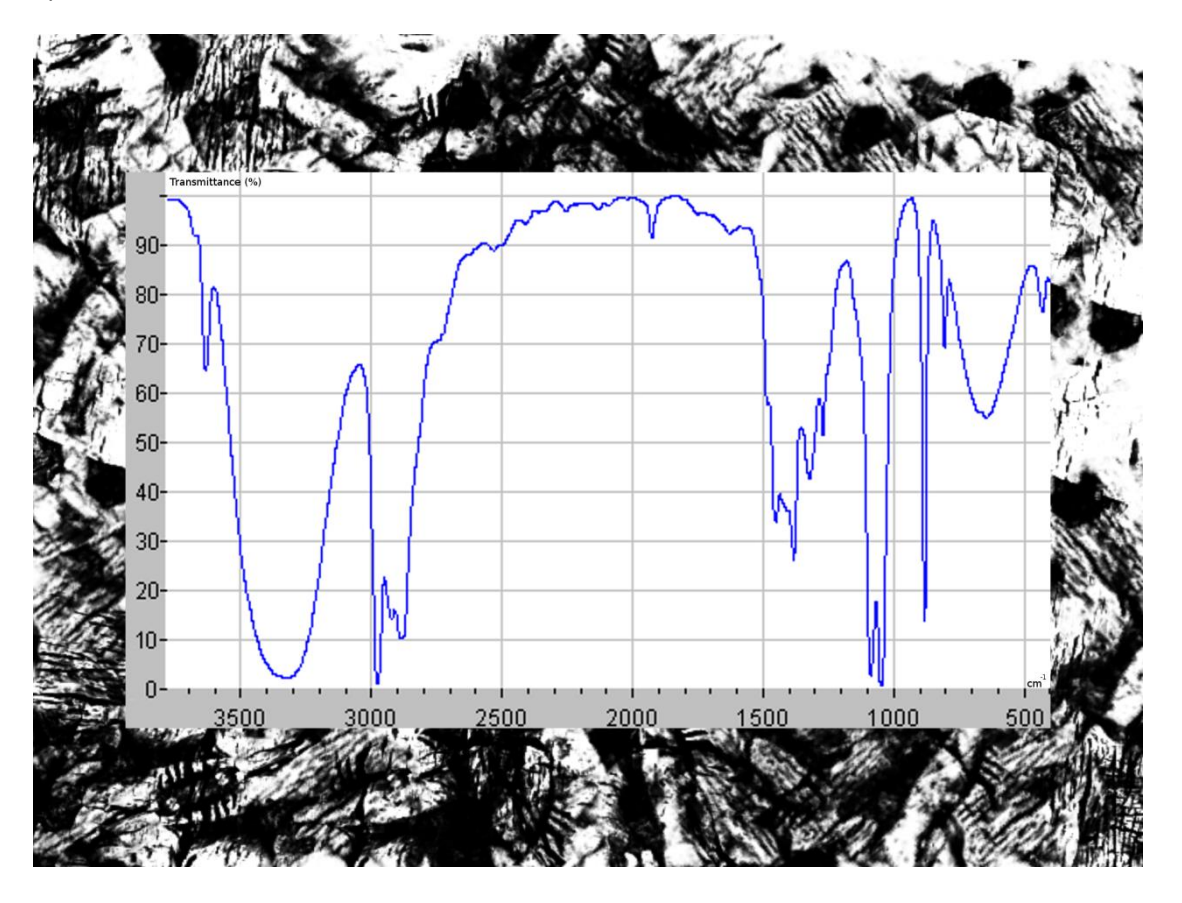

| Indiquez votre démarche de résolution : |  |
|-----------------------------------------|--|
|                                         |  |
|                                         |  |
|                                         |  |
|                                         |  |
|                                         |  |
|                                         |  |
|                                         |  |
|                                         |  |
|                                         |  |
|                                         |  |
|                                         |  |
|                                         |  |
|                                         |  |
|                                         |  |
|                                         |  |
|                                         |  |
|                                         |  |
|                                         |  |
|                                         |  |
|                                         |  |
|                                         |  |
|                                         |  |
|                                         |  |
|                                         |  |
|                                         |  |